## 買付品

まずは買付品の中から背カワラの在庫レ 1 コードを抽出してみます。n(在庫数量が0の レコードは抽出しません。) Q 全体検索 お知らせ スペース + 参加中のスペース  $\sim$ kintoneのご利用ありがとうございます。 👯 あなたのチームのコミュニケーションスペース kintoneの使い方はこちら + アプリ Ŧ お知らせ掲示板の使い方はこちら すべてのアプリ  $\sim$ Edit This Board (English) 在庫管理 クリック 2017/8/8 9:00 竹松亮治 🔄 顧客リスト 通知 既読 すべて  $\sim$ 1368 KO-3 在庫管理 在庫管理 7/10 千住 #272 16.4 #276 14.4 7/2鰓六入庫 2c/s 10kg 7/11 14:15 by 島野尊弥 7/11 11:27 by 鬼川優子

|   | 🗭 kir  | ntone      |     |        |        |      |     |    |    |      |    |       |    |      |      | 1     | 竹内貴則       |      |          |    |
|---|--------|------------|-----|--------|--------|------|-----|----|----|------|----|-------|----|------|------|-------|------------|------|----------|----|
| Ξ | Ħ      |            |     |        |        |      |     |    |    |      |    |       |    | \$   | 8    | アプリ内核 | <b></b> 検索 |      | Q        |    |
|   | ○ 在庫管理 |            |     |        |        |      |     |    |    |      |    |       |    |      |      |       |            |      |          |    |
| Ħ | アプリ:   | 在庫管理       |     |        |        | 2    |     |    |    |      |    |       |    |      |      |       |            |      | Ŧ        | _  |
|   |        | 覧          | ~   | ✓ ≪    | 9      | ク    | リッ  | ック | ,  |      |    |       |    |      |      |       | +          | ₽    |          |    |
|   |        |            |     |        |        |      |     |    |    |      |    |       |    |      |      | 1 -   | 60 (2075件中 | )    | >        |    |
|   | レコー    | 入荷日        | 仕入乡 | 買付番号   | 船名     | 產地(原 | 養/ヲ | 定番 | 番外 | 定番品名 | 番外 | サイズ   | グし | 加工番号 | 産地(加 | 養/    | 定番魚種(加     | 定番品名 | □番外      | テ・ |
|   | 2367   | 2019-08-26 | 近藤水 | KO-131 |        | 台湾太平 | 天然  | 目鉢 |    | たたき  |    |       |    |      |      | 天然    |            |      |          | 橙  |
|   | 2366   | 2019-08-26 | 近藤水 | KO-131 |        | 台湾太平 | 天然  | 目鉢 |    | たたき  |    |       |    |      |      | 天然    |            |      |          | 橙  |
|   | 2365   | 2019-08-25 | 東栄り | TO-130 | MT18D… | マルタ  | 養殖  | 本鮪 |    | ロイン背 |    | 70/80 |    |      |      | 養殖    | 1          |      |          | な  |
|   | 2364   | 2019-08-23 |     |        |        |      | 養殖  |    |    |      |    |       |    | 他155 | 豪州   | 養死    | 直南鮪        | 頭    |          | 茶  |
|   | 2363   | 2019-08-23 |     |        |        |      | 養殖  |    |    |      |    |       |    | 他155 | 豪州   | 養殖    | 直南鮪        | カマ   |          | 茶  |
|   | 2362   | 2019-08-23 |     |        |        |      | 養殖  |    |    |      |    |       |    | 他155 | 豪州   | 養死    | 直南鮪        | ロイン背 | <u>B</u> | 黒  |
|   | 2361   | 2019-08-23 |     |        |        |      | 養殖  |    |    |      |    |       |    | 他155 | 豪州   | 養殖    | 直南鮪        | ロイン背 | 8        | 黄  |
|   |        |            |     |        |        |      |     |    |    |      |    |       |    |      |      |       |            |      |          |    |

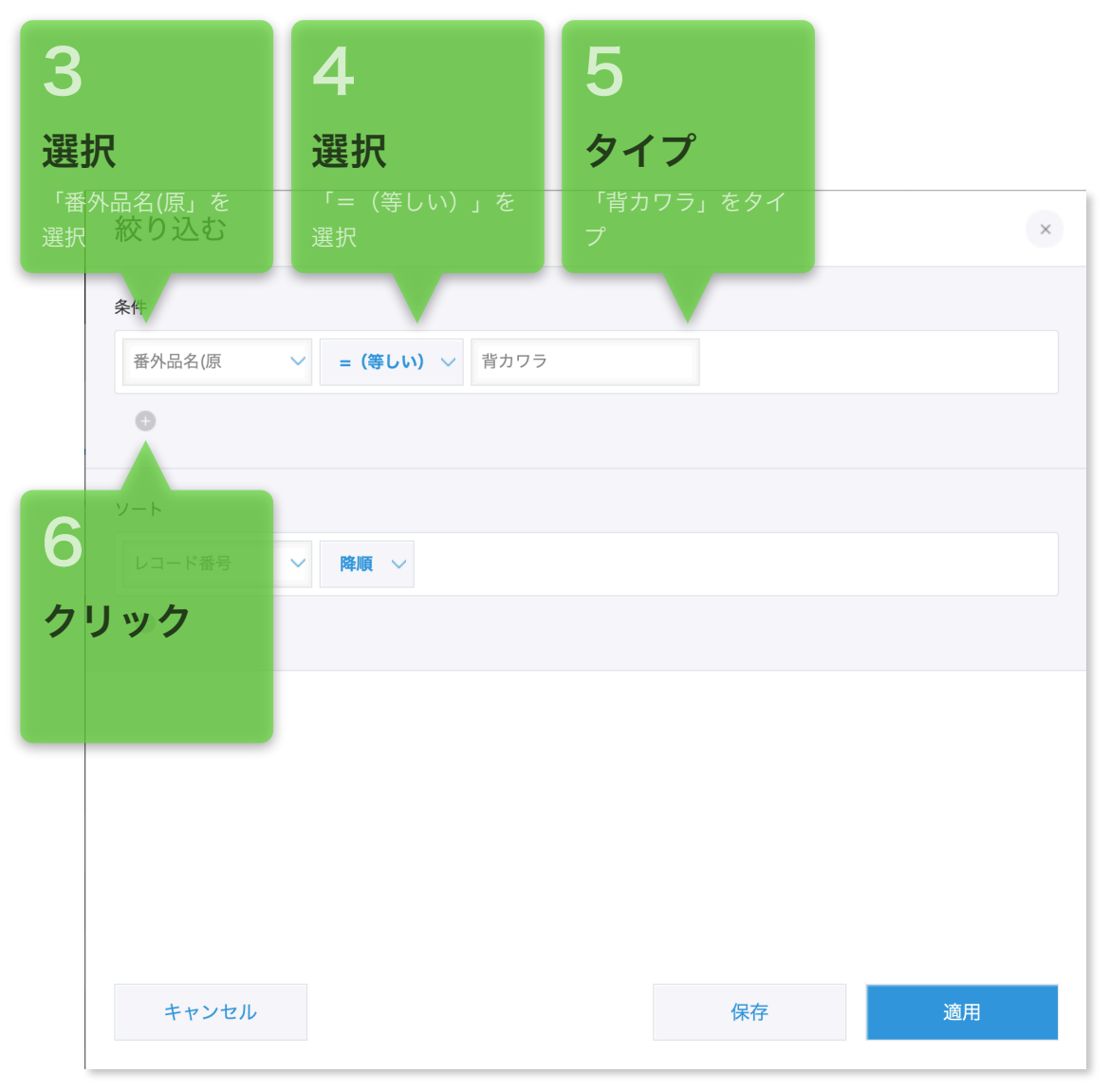

3/8ページ

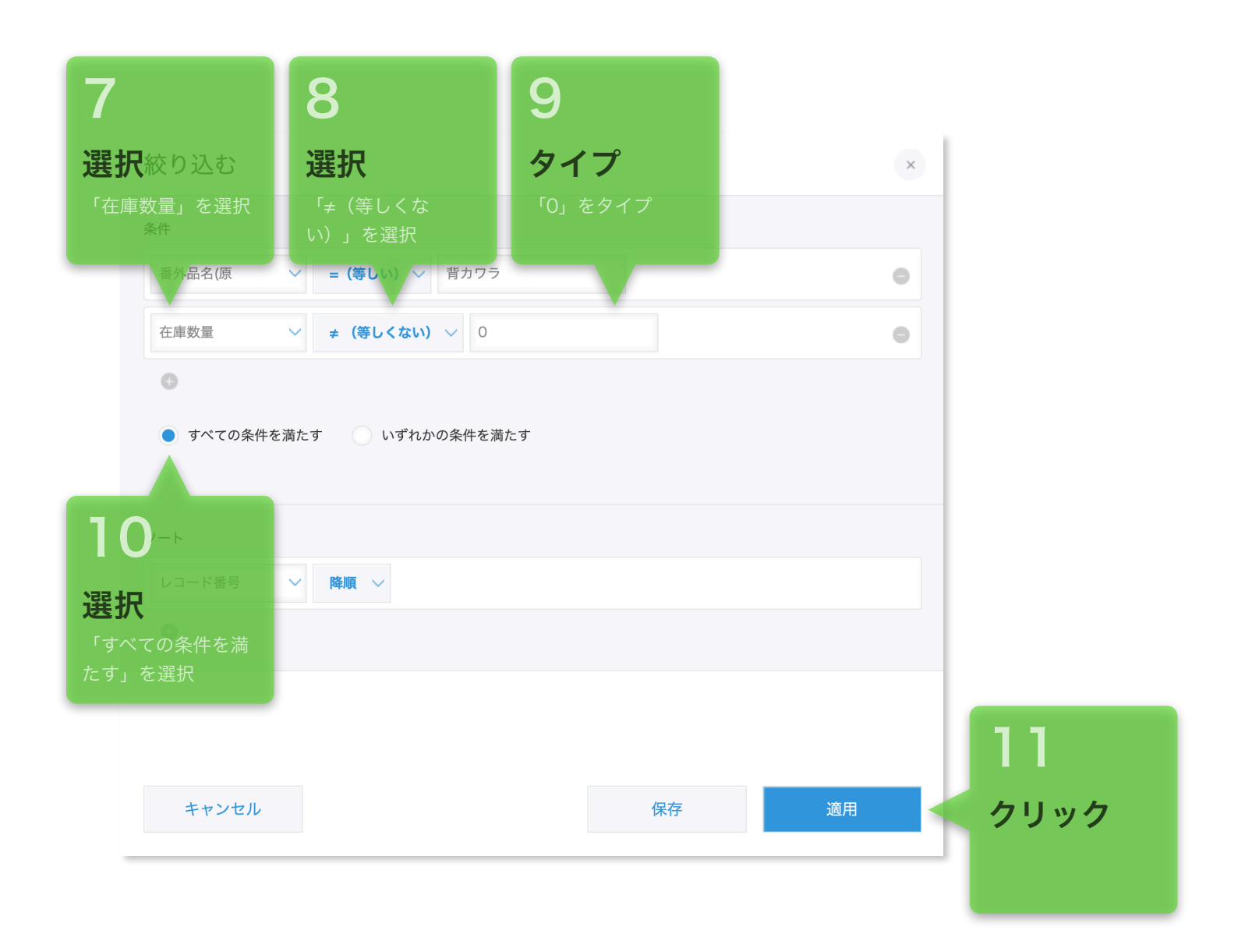

|          | <b>e</b> kir                      | ntone      |     |         |       |      |     |    |    |      |    |     |       |    |      | 1    | 竹内貴則   |      |                       |           |      |
|----------|-----------------------------------|------------|-----|---------|-------|------|-----|----|----|------|----|-----|-------|----|------|------|--------|------|-----------------------|-----------|------|
| $\equiv$ | ft                                |            |     |         |       |      |     |    |    |      |    |     |       | ₽  | 8    | アプリア | 內検索    |      | Q                     |           |      |
|          | 在庫管理 在庫管理                         |            |     |         |       |      |     |    |    |      |    |     |       |    |      |      |        |      |                       |           |      |
| Ħ        | アプリ:在庫管理 </th <th></th> <th></th> |            |     |         |       |      |     |    |    |      |    |     |       |    |      |      |        |      |                       |           |      |
|          | 1 全一!                             | 覧          | ~   |         | ₹ III |      |     |    |    |      |    |     |       |    |      |      |        | + -  | ¢                     |           |      |
|          |                                   |            |     |         |       |      |     |    |    |      |    |     |       |    |      |      | 1-5 (  | 5件中) |                       |           |      |
|          | レコー                               | 入荷日        | 仕入党 | 買付番号    | 船名    | 産地(原 | 養/ヲ | 定番 | 番外 | 定番品名 | 番外 | サイズ | グレ加工者 | 番号 | 産地(加 | 養/ラ  | 定番魚種(カ | 定番品  | 名 番外 テ・               |           |      |
| 1        | 889                               | 2019-06-01 |     | ALL加工背① | 背542  | トルコ  | 養殖  | 本鮪 |    |      |    |     |       |    |      | 養殖   | 検索     | 認結   | 果*                    |           |      |
| 1        | 886                               | 2019-06-01 |     | ALL加工背① | 背527  | マルタ  | 養殖  | 本鮪 |    |      |    |     |       |    |      | 養殖   | 買付品の□  | 中からは | <sub>赤</sub><br>全5件のレ | *<br>コード7 | が見付か |
| 1        | 876                               | 2019-06-01 |     | ALL加工背① | 背486  | メキシコ | 養殖  | 本鮪 |    |      |    |     |       |    |      | 養殖   | りました。  |      |                       |           |      |
| 1        | 875                               | 2019-06-01 |     | ALL加工背① | 背486  | メキシコ | 養殖  | 本鮪 |    |      |    |     |       |    |      | 養殖   |        |      |                       |           |      |
|          | 872                               | 2019-06-01 |     | ALL加工背① | 背486  | メキシコ | 養殖  | 本鮪 |    |      |    |     |       |    |      | 養殖   |        |      | 黄                     | t₂        |      |
|          |                                   |            |     |         |       |      |     |    |    |      |    |     |       |    |      |      | 1-5 (  | 5件中) |                       |           |      |
|          |                                   |            |     |         |       |      |     |    |    |      |    |     |       |    |      |      |        |      |                       |           |      |
|          |                                   |            |     |         |       |      |     |    |    |      |    |     |       |    |      |      |        |      |                       |           |      |

# 加工品

続けて加工品の中から背カワラの在庫レ コードを抽出してみます。(在庫数量が0の レコードは抽出しません。)

| は | :抽出      | Ust  | tône       |     |                                           |      |      |     |    |    |          |    |     |    |      |      | 1    | 竹内貴則   |          |     |    |                |
|---|----------|------|------------|-----|-------------------------------------------|------|------|-----|----|----|----------|----|-----|----|------|------|------|--------|----------|-----|----|----------------|
|   | $\equiv$ | Ħ    |            |     |                                           |      |      |     |    |    |          |    |     |    | ¢    | 8    | アプリ内 | 検索     |          | Q   |    |                |
|   |          | 在庫   | 管理         |     |                                           |      |      |     |    |    |          |    |     |    |      |      |      |        |          |     |    |                |
|   | # >      | アプリ: | 在庫管理       |     |                                           |      |      | 2   |    |    |          |    |     |    |      |      |      |        |          |     | Ŧ  | _              |
|   |          | 1 全一 | 覧          | ~   | ~<br>~~~~~~~~~~~~~~~~~~~~~~~~~~~~~~~~~~~~ | 9 ┥  | ク    | י ע | ック | ,  |          |    |     |    |      |      |      | e      | <b>•</b> | • • | •  |                |
|   |          |      |            |     |                                           |      |      |     |    |    |          |    |     |    |      |      |      | 1-5(5件 | 牛中)      |     |    |                |
|   |          | レコー  | 入荷日        | 仕入乡 | 買付番号                                      | 船名   | 産地(原 | 養/ヲ | 定番 | 番外 | 定番<br>品名 | 番外 | サイズ | グレ | 加工番号 | 産地(加 | 養/ラ  | 定番魚種(加 | 定番品名     | 番外  | テ- | IJ             |
|   | 1        | 889  | 2019-06-01 |     | ALL加工背①                                   | 背542 | トルコ  | 養殖  | 本鮪 |    |          |    |     |    |      |      | 養殖   |        |          |     | 水  | Ξ              |
|   | 1        | 886  | 2019-06-01 |     | ALL加工背①                                   | 背527 | マルタ  | 養殖  | 本鮪 |    |          |    |     |    |      |      | 養殖   |        |          |     | 赤  | 綬              |
|   | 1        | 876  | 2019-06-01 |     | ALL加工背①                                   | 背486 | メキシコ | 養殖  | 本鮪 |    |          |    |     |    |      |      | 養殖   |        |          |     | 黄  | É              |
|   | 1        | 875  | 2019-06-01 |     | ALL加工背①                                   | 背486 | メキシ  | 養殖  | 本鮪 |    |          |    |     |    |      |      | 養殖   |        |          |     | 黄  | 岃              |
|   |          | 872  | 2019-06-01 |     | ALL加工背①                                   | 背486 | メキシ  | 養殖  | 本鮪 |    |          |    |     |    |      |      | 養殖   |        |          |     | 黄  | t <sub>e</sub> |
| ł |          |      |            |     |                                           |      |      |     |    |    |          |    |     |    |      |      |      | 1-5(5件 | 牛中)      |     |    |                |
|   |          |      |            |     |                                           |      |      |     |    |    |          |    |     |    |      |      |      |        |          |     |    |                |

| 3                              | 14                         | 15                                   |    |      |  |  |  |  |  |  |  |  |  |  |
|--------------------------------|----------------------------|--------------------------------------|----|------|--|--|--|--|--|--|--|--|--|--|
| 訳                              | 選択                         | 選択                                   |    |      |  |  |  |  |  |  |  |  |  |  |
| <sup>主</sup> 番品名(加」を<br>R 絞り込む | 「次のいずれかを含<br>む」を選択         | 「背カワラ」を選択                            | ×  |      |  |  |  |  |  |  |  |  |  |  |
| 条件                             |                            |                                      |    |      |  |  |  |  |  |  |  |  |  |  |
| 定番品名(加                         | ◇ 次のいずれかを含む ◇              | ハザイ<br>赤身ハザイ<br>→ 背カワラ<br>カワラ柵<br>①③ | •  |      |  |  |  |  |  |  |  |  |  |  |
| 在庫数量                           | ✓ ≠ (等しくない) ✓ 0            |                                      | •  |      |  |  |  |  |  |  |  |  |  |  |
| ● すべての条件                       | ● すべての条件を満たす ○ いずれかの条件を満たす |                                      |    |      |  |  |  |  |  |  |  |  |  |  |
| レコード番号                         | ◇ 降順 ◇                     |                                      |    |      |  |  |  |  |  |  |  |  |  |  |
| Đ                              |                            |                                      |    | 16   |  |  |  |  |  |  |  |  |  |  |
| キャンセル                          |                            | 保存                                   | 適用 | クリック |  |  |  |  |  |  |  |  |  |  |
|                                |                            |                                      |    |      |  |  |  |  |  |  |  |  |  |  |

|   | 🖉 kii       | ntone      |     |      |    |      |     |    |    |      |    |       |      |      | 1    | 竹内貴則             |                             |                         |        |
|---|-------------|------------|-----|------|----|------|-----|----|----|------|----|-------|------|------|------|------------------|-----------------------------|-------------------------|--------|
| Ξ | Ħ           | . ★        |     |      |    |      |     |    |    |      |    |       | \$   | 8    | アプリ  | 内検索              |                             | Q                       |        |
|   | 三 在庫管理      |            |     |      |    |      |     |    |    |      |    |       |      |      |      |                  |                             |                         |        |
| Ħ | ▲ アプリ: 在庫管理 |            |     |      |    |      |     |    |    |      |    |       |      |      |      | Ŧ                |                             |                         |        |
|   |             |            |     |      |    |      |     |    |    |      |    |       |      |      |      |                  |                             |                         |        |
|   |             |            |     |      |    |      |     |    |    |      |    |       |      |      |      | 1 - 60 (90       | 件中)                         | >                       |        |
|   | レコー         | 入荷日        | 仕入党 | 買付番号 | 船名 | 産地(原 | 養/ヲ | 定番 | 番外 | 定番品名 | 番外 | サイズ グ | 山工番号 | 産地(加 | 養/ラ  | 定番魚種(加           | 定番品名                        | 番外 テ- リ                 |        |
|   | 2345        | 2019-08-24 |     |      |    |      | 養殖  |    |    |      |    |       | 背157 | マルタ  | 養殖   | 検索               | 結果                          |                         |        |
|   | 2344        | 2019-08-24 |     |      |    |      | 養殖  |    |    |      |    |       | 背157 | マルタ  | 養殖した | 本<br>師<br>工品の中   | からは全9                       | 0件の<br>レコ               | ードが見付  |
| 1 | 2315        | 2019-08-22 |     |      |    |      | 養殖  |    |    |      |    |       | 背150 | マルタ  | 養殖   | かりました<br>トで次ペー   | 。 <sub>青</sub> (右の<br>ジに移動) | 「>」をク <u>し</u><br>、ます。) | リックするこ |
| 1 | 2314        | 2019-08-22 |     |      |    |      | 養殖  |    |    |      |    |       | 背150 | マルタ  | 養殖   | 上 <b>、</b> (八) 、 | 背カワラ                        | ス 98 )<br>黒枝 た          |        |
|   | 2313        | 2019-08-22 |     |      |    |      | 養殖  |    |    |      |    |       | 背150 | マルタ  | 養殖   | 本鮪               | 背カワラ                        | 赤す た                    |        |
|   | 2312        | 2019-08-22 |     |      |    |      | 養殖  |    |    |      |    |       | 背150 | マルタ  | 養殖   | 本鮪               | 背カワラ                        | 赤た                      |        |
|   | 2311        | 2019-08-22 |     |      |    |      | 養殖  |    |    |      |    |       | 背150 | マルタ  | 養殖   | 本鮪               | 背カワラ                        | 赤                       |        |